## Tabla de Contenidos

| Instalación de BioStar 2 | 1 |
|--------------------------|---|
| Vea también              | 8 |

## Instalación de BioStar 2

Antes de empezar, compruebe los requisitos del sistema.

Consulte el artículo de Preguntas frecuentes.

1. Ejecute el archivo de instalación según la versión del sistema operativo del servidor. Para un sistema operativo de 64 bits, ejecute el archivo de instalación denominado BioStar 2 Setup(x64).xxxx.exe.

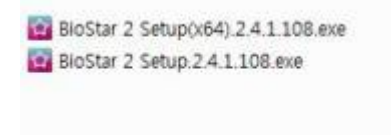

- 2. Elija el idioma y acepte el acuerdo.
- 3. Decida el tipo de instalación de la base de datos.
  - La Instalación rápida instala automáticam datos predeterminada de BioStar 2: MariaDE
  - La Instalación personalizada es necesaria la instancia de base de datos DB BioStar 2 e datos existente, como MSSQL y MariaDB.

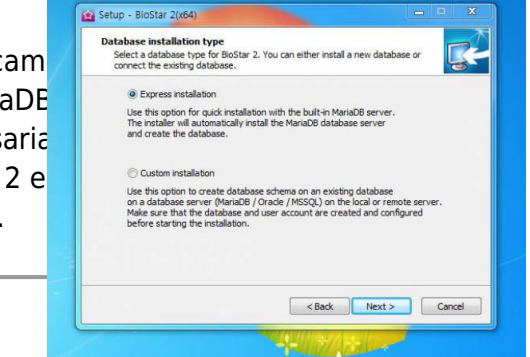

4. Al seleccionar Instalación rápida, introduzca la contraseña raíz (root) de la base de datos según las instrucciones. Al seleccionar Instalación personalizada, escriba la información de IP, puerto y cuenta de la base de datos existentes.

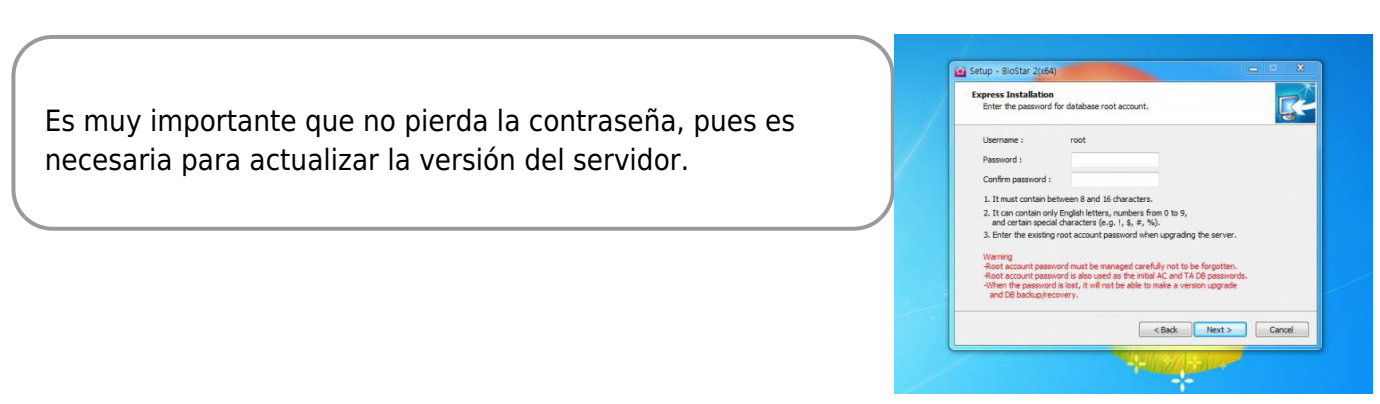

| Custom installation<br>If you choose datab<br>information for both | ase type, you must ent<br>AC user and TA user. | er the Root privilege account |
|--------------------------------------------------------------------|------------------------------------------------|-------------------------------|
| Database Type :                                                    | Maria DB                                       | -                             |
| Server IP :                                                        |                                                |                               |
| Server port :                                                      |                                                |                               |
| AC DB name :                                                       |                                                |                               |
| AC Username :                                                      |                                                |                               |
| AC Password :                                                      |                                                |                               |
| TA DB name :                                                       |                                                |                               |
| TA Username :                                                      |                                                | Check the database connection |
| TA Password :                                                      |                                                | Generate the database tables  |
|                                                                    |                                                | < Back Next > Cance           |

5. Seleccione la ubicación donde se instalará BioStar 2. Se recomienda instalar en la ubicación predeterminada.

| Select Destination Location Where should BoStar 2 be installed? |
|-----------------------------------------------------------------|
| Setup will install BioStar 2 into the following folder.         |
| C: WProgram Files (x86)WBioStar 2                               |
|                                                                 |
|                                                                 |
|                                                                 |
| At least 7.3 MB of free disk space is required.                 |
| < Back Next > Cancel                                            |
|                                                                 |

6. Compruebe la disponibilidad del puerto y cámbielo cuando otra aplicación tome el valor predeterminado.

- https://kb.supremainc.com/knowledge/

| HTTP Port for Web Server                                                                 |  |
|------------------------------------------------------------------------------------------|--|
| Enter the desired port number between 10 and 65534.<br>The default port number is 80.    |  |
| 80 Availability: Taken by other application. (System)                                    |  |
| Device Port for Communication                                                            |  |
| Enter the desired port number between 10 and 65534.<br>The default port number is 51212. |  |
| 51212 Availability: OK                                                                   |  |
|                                                                                          |  |

7. Seleccione los componentes que desea instalar. Si utiliza BioMini o un dispositivo de inscripción de tarjetas USB en un escritorio de RRHH, es necesario instalar el agente del dispositivo USB.

| Select Components<br>Which components should I            | pe installed?                                                   | <b>R</b> -               |
|-----------------------------------------------------------|-----------------------------------------------------------------|--------------------------|
| Select the components you<br>install. Click Next when you | want to install; clear the components<br>are ready to continue. | you do not want to       |
| Full installation                                         |                                                                 | •                        |
| BioStar 2<br>- V Server<br>- V USB Device Agent           |                                                                 | 1,614.1 MB<br>1,614.1 MB |
| Current selection requires                                | at least 2,022.7 MB of disk space.                              |                          |

8. Compruebe los detalles y haga clic en el botón 'Instalar' para iniciar.

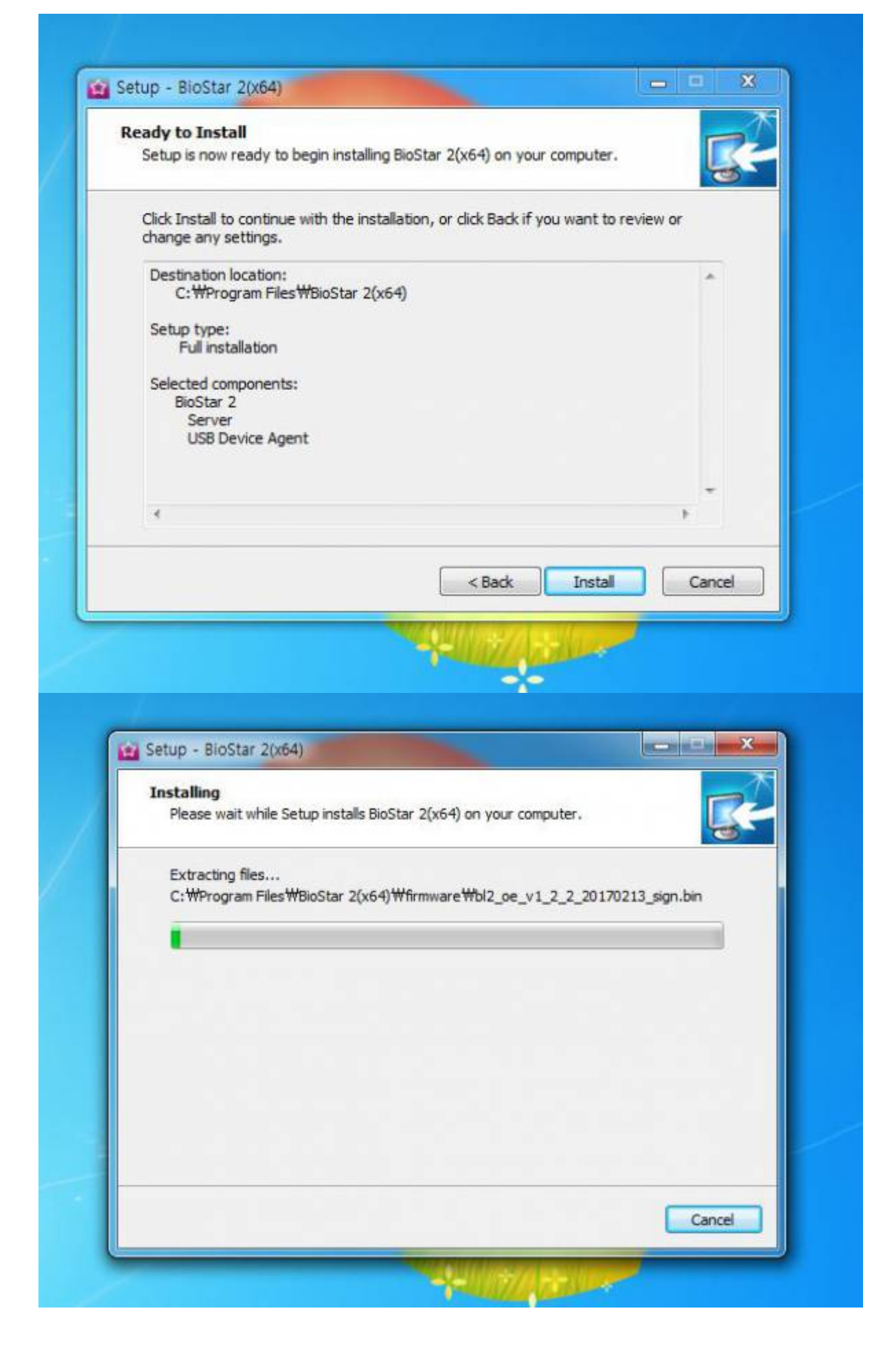

9. Espere hasta que la instalación finalice por completo. No debe detener el proceso de instalación.

10. Al finalizar la instalación, debe confirmar el mensaje del Almacén de certificados raíz. Sirve para la comunicación HTTPS entre el navegador y el servidor. Si tiene otro certificado, puede aplicarlo manualmente a través de la configuración de BioStar Server; si no almacena un certificado, no se podrá utilizar HTTPS y solo se podrá utilizar HTTP.

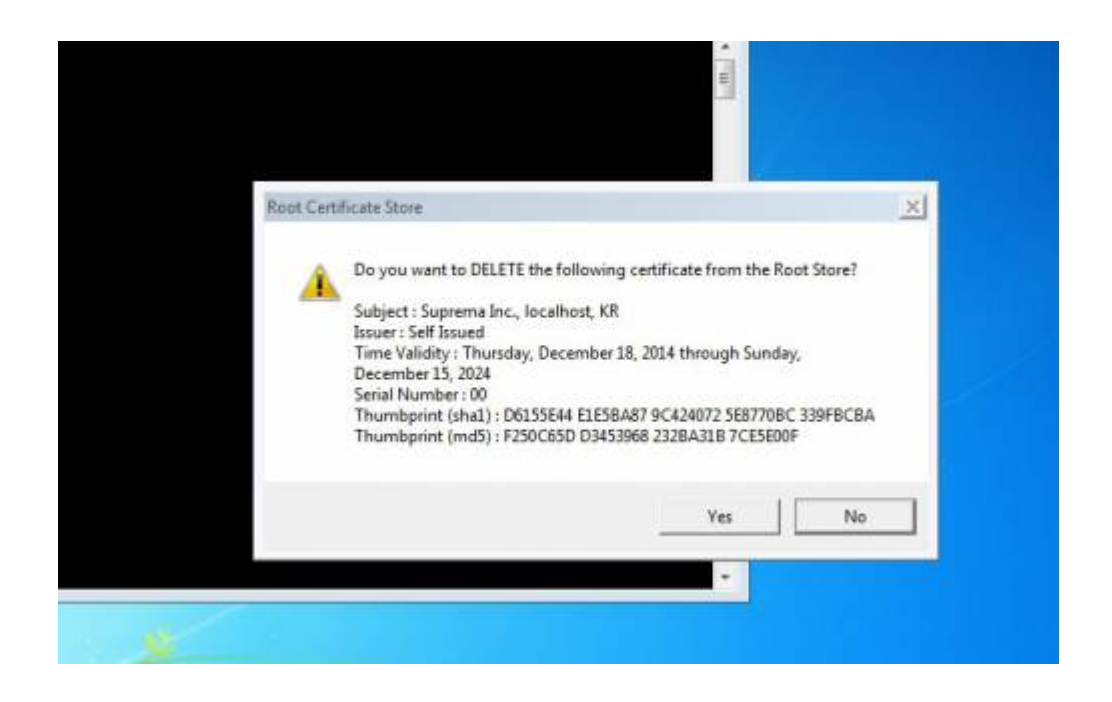

11. Además, la configuración de BioStar aparecerá en una ventana emergente que pide una instalación del controlador del dispositivo de enrolamiento de tarjetas USB. Si desea utilizar un dispositivo de enrolamiento de tarjetas USB en el equipo del servidor instalado, continúe con la instalación el controlador.

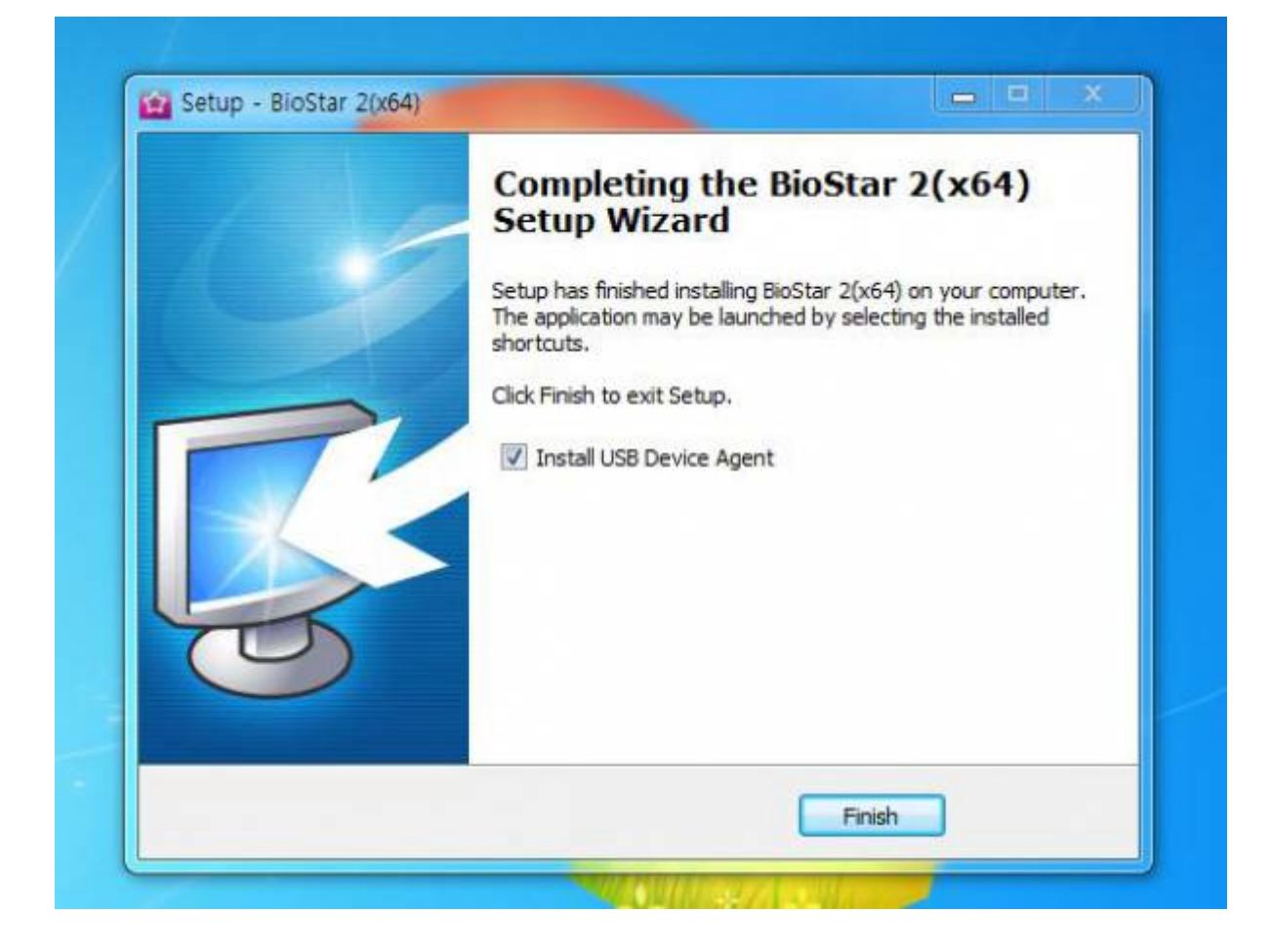

12. Al finalizar la instalación, compruebe la configuración de BioStar para confirmar el estado del sistema.

| B52 The                            | e BioStar 2 service has been sta | Running      | Stop      |  |
|------------------------------------|----------------------------------|--------------|-----------|--|
| CORE                               | - Caro Mich Contor contino har   | haan stasted | Dupping   |  |
|                                    | e core web server service has    | Kunning      | Stop      |  |
| TAA Th                             | e T&A Web Server service has     | Running      | Stop      |  |
| Database Server<br>DB Type<br>Host | Maria DB 127.0.0.1               | Port         | 3312      |  |
| AC DB Name                         | biostar2_ac                      |              |           |  |
| AC DB User                         | biostar2_ac_user                 | AC DB PW     | ********* |  |
| TA DB Name                         | biostar_tna                      |              |           |  |
| TA DB User                         | biostartnauser                   | TA DB PW     | ********  |  |
|                                    | Test Connection                  | Save         |           |  |
|                                    |                                  |              |           |  |

## Vea también

• When you cannot start BioStar 2 Server

From: https://kb.supremainc.com/knowledge/ -

Permanent link: https://kb.supremainc.com/knowledge/doku.php?id=es:how\_to\_install\_biostar\_2

Last update: 2020/04/14 16:25